# How to allocate costs for the affiliate meeting - ONE Astellas Malmö November 2023 in CONCUR

Read the full instruction for each step before doing it!

Once you have filled the mandatory fields you need to allocate the cost. Press the allocate button in above the Expense Type & press Add.

| Details               | Itemisations          |                 |                |
|-----------------------|-----------------------|-----------------|----------------|
| Allocate              |                       |                 |                |
| Expense Type *        |                       |                 | * Required fie |
| Taxi/Limo/Ride Share/ | Public Transportation |                 | ~              |
| Transaction Date *    |                       | Vendor Name *   | I              |
| 15/03/2023            |                       | SJ              |                |
| To Location *         |                       | From Location * |                |
| Lund                  |                       | Malmö           |                |
| Payment Type *        |                       |                 |                |
| Cash                  | ~                     |                 |                |
| Amount *              |                       | Currency *      |                |
| 56.00                 |                       | Sweden, Krona   | ~              |
| Conversion Rate *     |                       |                 | Revers         |
| 1 SEK = 0.66259840    | 008                   |                 | DKK            |

In the allocation site, you need to fill the following fields (instructions for each field on the following slides):

Add Allocation

Percentage: 100 Company code: should be prefilled with your country Cost Object type: Fill in Cost Object Value: Fill in Company Code: Fill in Cost object Type: Fill in SIO Value: Fill in

Each field has a dropdown. Scroll down to see all.

 $\star$ + New Allocation **Favourite Allocations** \* Required field Company Code 2 (DK10) Astellas Pharma A/S Cost Object Type \* 3 🝸 🗸 (CC) Cost Center Cost Object Value \* 4 (DK1000018) General Management **T** ~ Company Code 2 Search by Text Ŧ Cancel Save

×

## **Cost Object type**

Place the mousepointer in the field, click and you will get a list to pick from. Pick (PJ) Project WBS Element

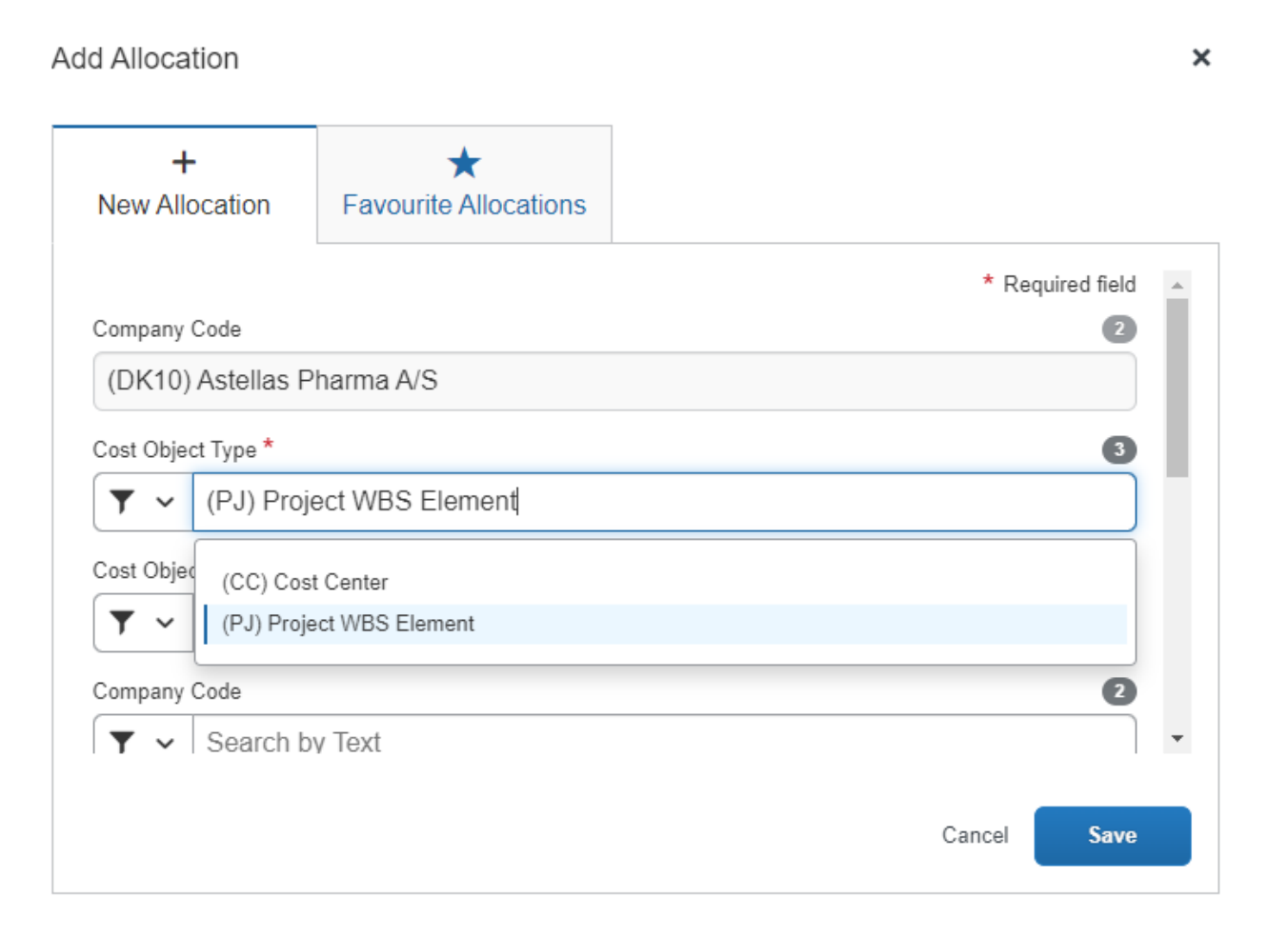

### **Cost Object value**

In this field you need to pick the code specific for your country, starting with DK, FI, NO or SE – see below. Start by ticking the Code instead of Text in the filter dropdown. Write DK..., FI..., NO..., SE... and the selection will be smaller.

Pick the following (for your country): DK10.MKS.NPRD.AF.CEC FI10.MKS.NPRD.AF.CEC NO10.MKS.NPRD.AF.CEC SE10.MKS.NPRD.AF.CEC

| Cost Object \ | /alue * (4)                                                     |            |
|---------------|-----------------------------------------------------------------|------------|
| 🍸 🗸 Sea       | arch by Code                                                    |            |
| Text          | 2                                                               |            |
| Code          | xt ·                                                            |            |
| Littlei       | Cancel Save                                                     |            |
| 🌔 Cost O      | bject Value *                                                   | 4          |
| <b>T</b> ~    | DK10.mks                                                        |            |
| Company       | This field is missing required information.                     |            |
| <b>T</b>      | (DK10.MKS.ENF1.AF.LDF) L&D-AF- Capabilities Dev - Field         | * <b>•</b> |
|               | (DK10.MKS.ENZ1.AF.LDF) L&D-AF- Capabilities Dev - Field         |            |
|               | (DK10.MKS.FEZ1.AF.LDF) L&D-AF- Capabilities Dev - Field         |            |
|               | (DK10.MKS.GIL1.AF.LDF) L&D-AF- Capabilities Dev - Field         |            |
|               | (DK10.MKS.NPRD.AF.CEC) Cong Events-AF-C&E - Congresses          | 1.         |
|               | (DK10.MKS.NPRD.AF.CICD) Comm Insights-AF-CD Insights & Strategy |            |
|               | (DK10.MKS.NPRD.AF.LDF) L&D-AF- Capabilities Dev - Field         |            |
|               | (DK10.MKS.ROX1.AF.LDF) L&D-AF- Capabilities Dev - Field         | -          |

#### **Company Code**

Again start by ticking the Code instead of Text in the filter dropdown.

**Pick the one applicable for your** country - means DK10 for Denmark etc. Selection will be smaller if you start writing in the field – DK..., SE..., NO..., FI...

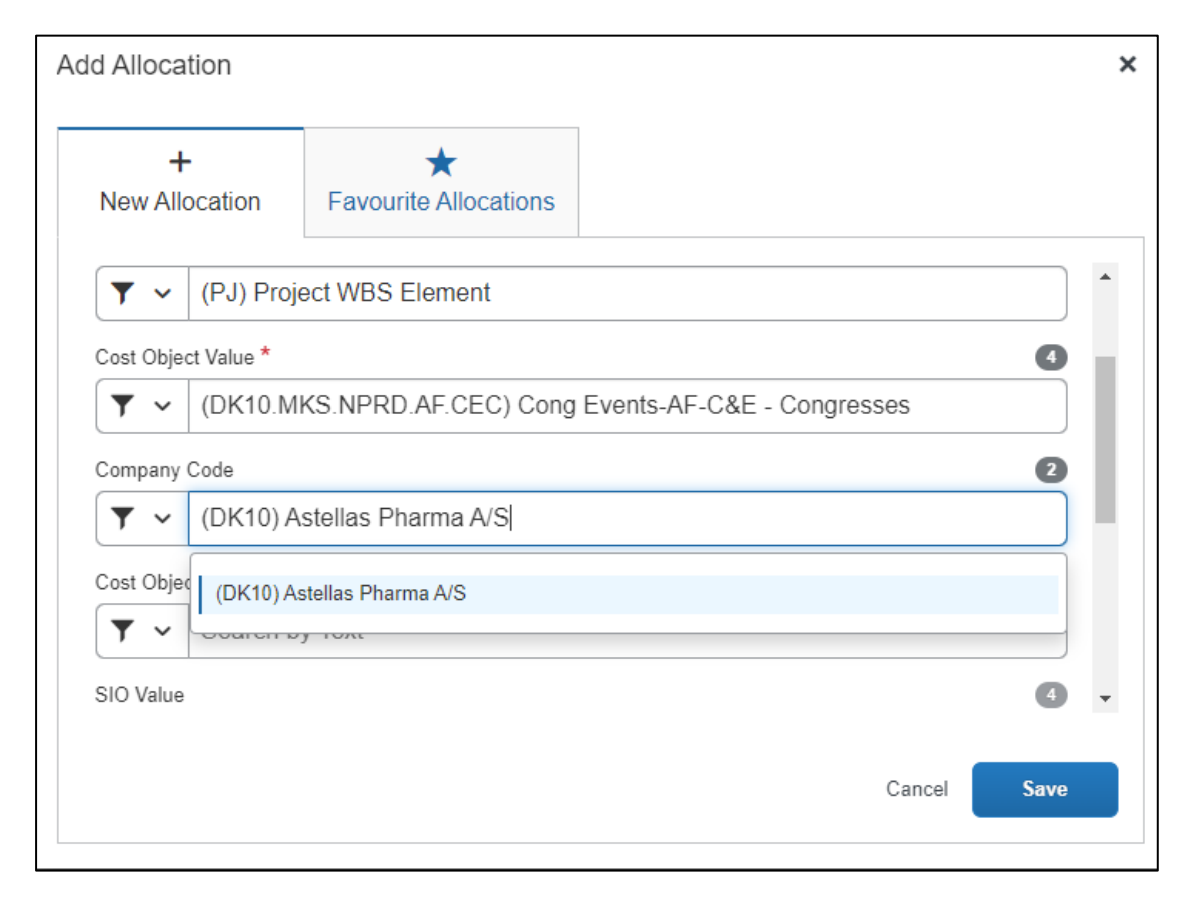

#### **Cost object Type**

In this field you need to pick the <u>(IO) Internal Order</u>

Add Allocation ×  $\star$ + **Favourite Allocations** New Allocation . (PJ) Project WBS Element **T** ~ Cost Object Value \* 0 (DK10.MKS.NPRD.AF.CEC) Cong Events-AF-C&E - Congresses **T** ~ Company Code 2 (DK10) Astellas Pharma A/S **T** ~ Cost Object Type 8 Search by Code **T** ~ SIO Valu (IO) Internal Order • Cancel Save

#### **SIO Value**

In this field you need to select (GLOBALNOAF23) Affiliate meeting.

Start by ticking Code instead of Text in the filter. Type or copy paste GLOBALNOAF23 and it will appear in the dropdown. Select.

Add Allocation × +  $\star$ Favourite Allocations New Allocation Cost Object Type 3 . (IO) Internal Order **T** ~ SIO Value 0 GLOBALNOAF23 **T** ~ Company (GLOBALNOAF23) Affiliate meeting T oourch by tox Cost Object Type 3 Ŧ Cancel Save

# Your done!

## You should now have filled the field as below (the country will differ):

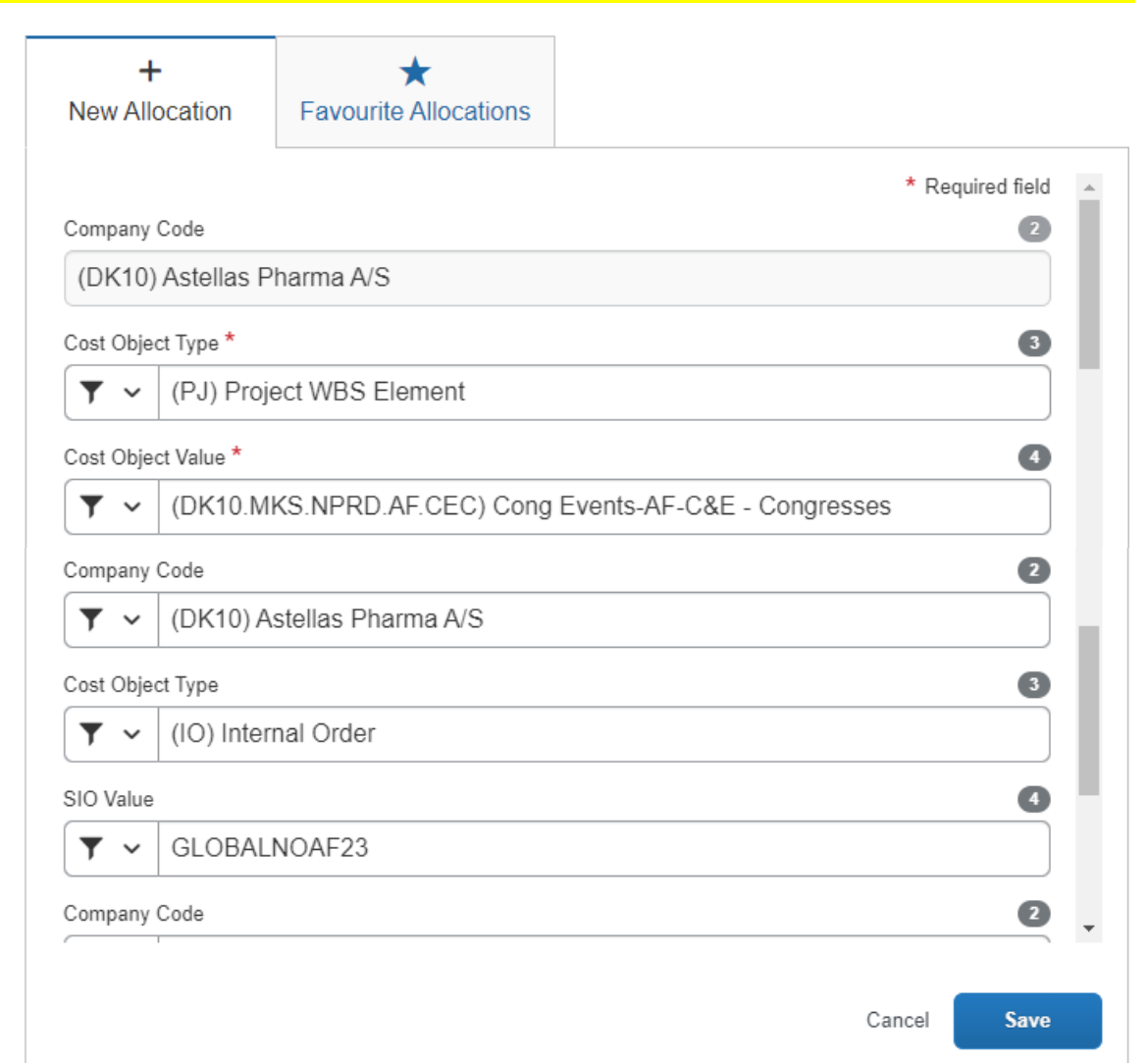